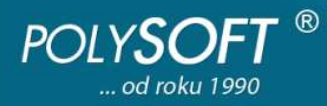

# Inštalácia DOS verzie Jednoduchého účtovníctva(JÚ) POLYSOFT

Na úspešnú inštaláciu DOS verzie Jednoduchého účtovníctva POLYSOFT Vám stačia základné znalosti práce s PC:

- vedieť skopírovať súbor
- vedieť stiahnuť súbor z web stránky
- vedieť premenovať adresár
- vedieť vytvoriť ikonku (resp. zmeniť jej vlastnosti)

Potrebné hardvérové a softvérové vybavenie počítača viď http://www.polysoft.sk/radime-vam/hardver-softver/#item-156-101

## Jednoduché účtovníctvo POLYSOFT je spakované v samorozbaliteľnom súbore POLYJU.EXE.

DOS verziu Jednoduchého účtovníctva POLYSOFT(súbor POLYJU.EXE) dostanete na svoj pevný disk:

- stiahnutím súboru POLYJU.EXE z http://www.polysoft.sk/stiahnite-si/#Najnovsie\_verzie\_sw\_POLYSOFT
- skopírovaním súboru POLYJU.EXE z dodaného inštalačného CD (na CD bude v adresári RRRRMMDD \ DOS \ JU, napr. 20110615 \ DOS \ JU, čo znamená, že v danom adresári je verzia programu z 15.06.2011, verzie z ďalších dátumov je možné dopáliť podľa uvedenej logiky, aby ste na CD mohli mať jednotlivé verzie Polysoft)

## Inštalácia DOS verzie Jednoduchého účtovníctva POLYSOFT:

- predpokladajme, že POLYJU.EXE máte uložený v C:\
- spusťte C:\POLYJU.EXE vytvorí sa adresár C:\POLYSOFT
- premenujte vytvorený adresár C:\POLYSOFT napr. na C:\POLYSOFT.11 alebo na C:\FIRMA.11. Nakoľko ide o DOS verziu, názov adresára musí byť maximálne na 8 znakov a prípona maximálne na 3 znaky. (ďalej budeme používať názov adresára POLYSOFT.11 - predpokladáme prácu v účtovnom roku 2011)
- licenčný kľúč
  - ak ste si kúpili program, licenčný kľúč (súbor LICENCIA) z inštalačného CD skopírujte do adresára C:\POLYSOFT.11 (na CD bude v adresári RRRRMDD \ Licencie.001, napr. 20110615 \ Licencie.001)
  - ak ste si program nekúpili
    - licenčný kľúč sa Vám vygeneruje automaticky pri prvom spustení programu
    - program môžete bezplatne používať ako Štart verziu
  - do licenčného kľúča v žiadnom prípade nezasahujte
- vytvorte si ikonku pre Jednoduché účtovníctvo ako zástupcu súboru "J.BAT" z adresára C:\POLYSOFT.11\JED\_UCTO
- aby ste z DOS verzie JÚ mohli tlačiť originál tlačivá (Daňové priznanie k DPH, Potvrdenie o podaní DP k DPH, Výkazy) podľa predlôh zo stránky <u>www.drsr.sk</u> (iba také akceptujú daňové úrady), inštalujte si runtime poskytovaný zadarmo.
  Postup jeho inštalácie nájdete na <u>http://www.polysoft.sk/stiahnite-si/dokumenty-instalacie-dos/</u>.

### Nastavenie parametra FILES pre správnu činnosť DOS programov ekonomického softvéru POLYSOFT:

- pre Windows 7, Windows Vista, Windows XP a Windows NT upravte v adresári C:\WINDOWS\SYSTEM32 v súbore CONFIG.NT hodnotu "**FILES=175**"
- pre Windows 98, Windows 95 a MS-DOS upravte v koreňovom adresári disku C:\ v súbore CONFIG.SYS hodnotu "FILES=175"
- pre Windows ME pridajte v adresári

C:\WINDOWS v subore SYSTEM.INI do vetvy "386enh" parameter "PerVMFiles=175"

#### Pre jednotlivé verzie Windows môžete upraviť vlastnosti ikoniek nasledovne:

- pre Windows 7 a Windows Vista si môžete zmeniť písmo napr. na "Rastrové písma" s veľkosťou 10 x 18, pri týchto verziách Windows nie je možné púšťať DOS programy na celú obrazovku.
- pre Windows XP a Windows NT je potrebné nastaviť vlastnosti ikony nasledovne:
  - na karte "Zástupca" v položke "Cieľ:" skontrolujte cestu k programu UC.EXE s dávkovým súborom "U.BAT"
  - v položke "Spustiť v:" skontrolujte cestu k programu, má byť rovnaká ako "Cieľ", ale bez súboru "U.BAT"
  - na karte "Možnosti" zaškrtnite položku "Celá obrazovka"
  - na karte "Rozloženie" nastavte položku "Výška vyrovnávacej pamäte zobrazenia" na "25"

| tovníctvo - v                                                                                   | /lastnosti                                                  |                 | ? 🔀                                                                                                    | Účtovníctvo - | Účtovníctvo - vlastností |                                                                                                    |                                                 |           |  |
|-------------------------------------------------------------------------------------------------|-------------------------------------------------------------|-----------------|----------------------------------------------------------------------------------------------------|---------------|--------------------------|----------------------------------------------------------------------------------------------------|-------------------------------------------------|-----------|--|
| Barvy Kompatibilita                                                                             |                                                             | NetWare Version | Barvy                                                                                                    | Komp          | Kompatibilita            |                                                                                                    | NetWare Version                                 |           |  |
| Obecné                                                                                          | Zástupce                                                    | Možnosti        | Písmo Rozvržení                                                                                            | Obecné        | Zástupce                 | Možnosti                                                                                              | Písmo                                           | Rozvržení |  |
| Velikost kurzo<br>Malé<br>Střední<br>Velké<br>Historie příka<br>Velikost vyrov<br>Počet vyrovná | oru<br>návací paměti:<br>ávacích paměti<br>ivodní duplikáty | 50 🔿            | Možnosti zobrazení<br>Okno<br>O Celu obrazovka<br>Moznosti úprav<br>Režim rychlých úprav<br>Režim vkládání | Náhled okna   |                          | Vyrovná<br>Šířka:<br>Výška:<br>Velikost<br>Šířka:<br>Výška:<br>Umístěn<br>Vlevo:<br>Nahoře:<br>Ø Okno | vací pamět zo<br>okna<br>i okna<br>umístováno s | obrazení  |  |
|                                                                                                 |                                                             |                 |                                                                                                    |               |                          |                                                                                                    |                                                 |           |  |
|                                                                                                 |                                                             | ОК              | Storno Použít                                                                                              |               |                          | ок (                                                                                                  | Storno                                          | ) Použít  |  |

- vykonané zmeny potvrďte cez "OK".

 - pre Windows 98 a Windows 95 si môžete zaškrtnúť položku "Celá obrazovka", ak si prajete púšťať programy na celú obrazovku.

Príjemnú prácu Vám praje

### POLYSOFT